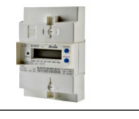

|  | NOMS : Da | Date : |
|--|-----------|--------|
|--|-----------|--------|

### **Objectifs**:

- Analyse du protocole de téléinformation sur un compteur EDF
- Visualisation des signaux et identification des informations transmises.
- Principe de démodulation du signal
- Récupération des informations

### **Compétences abordées :**

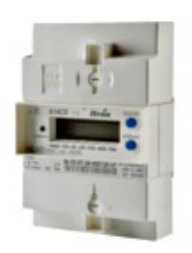

| Réaliser  | <ul> <li>C4.2 : Configurer un matériel. Extraire de la notice les informations pertinentes.</li> <li>C4.2 : Justifier des choix technologiques</li> <li>C4.5 : Tester et valider un matériel</li> </ul> |
|-----------|----------------------------------------------------------------------------------------------------|
| Installer | C5.1 : Analyser la documentation d'installation<br>C5.2 : Exécuter des mesures et tests appropriés.                                                                                                    |

### Savoirs abordés :

| Savoir                            | Description                  |
|-----------------------------------|------------------------------|
| S8.1 Instruments de mesure        | Instrumentation virtuelle    |
| S8.3 Caractéristiques des signaux | Amplitude, temps, fréquence. |

### Moyens :

- Site "TP Téléinformation compteur EDF" sur lequel figurent l'essentiel des éléments de réponses.
- Compteur EDF disposant d'une sortie de téléinformation
- Un radiateur électrique.
- Oscilloscope + grippe-fil + pointes de touche.
- 1 Carte interface téléinformation compteur EDF  $\rightarrow$  Rpi
- Raspberry Pi + bloc secteur
- Analyseur logique Ikalogic SQ100 (avec entrées différentielles)
- Logiciel LTspice installé sur PC

## **Conditions :**

- Travail en binôme.
- Durée : au moins 4H
- Compte rendu remis en fin de séance.

## Prérequis :

- Savoir utiliser un oscilloscope et un analyseur logique.
- Notions de base sur la communication UART.

### PRÉCAUTIONS A PRENDRE

## LES APPAREILS SONT FRAGILES, L'ETUDIANT PRENDRA TOUTES LES PRECAUTIONS NÉCESSAIRES POUR NE PAS LES ENDOMMAGER.

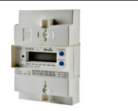

# Présentation

Le but de ce TD est d'analyser le principe de transmission par téléinformation sur un compteur EDF. Puis de récupérer ces informations pour les visualiser et/ou les stocker.

## Mise en œuvre du compteur

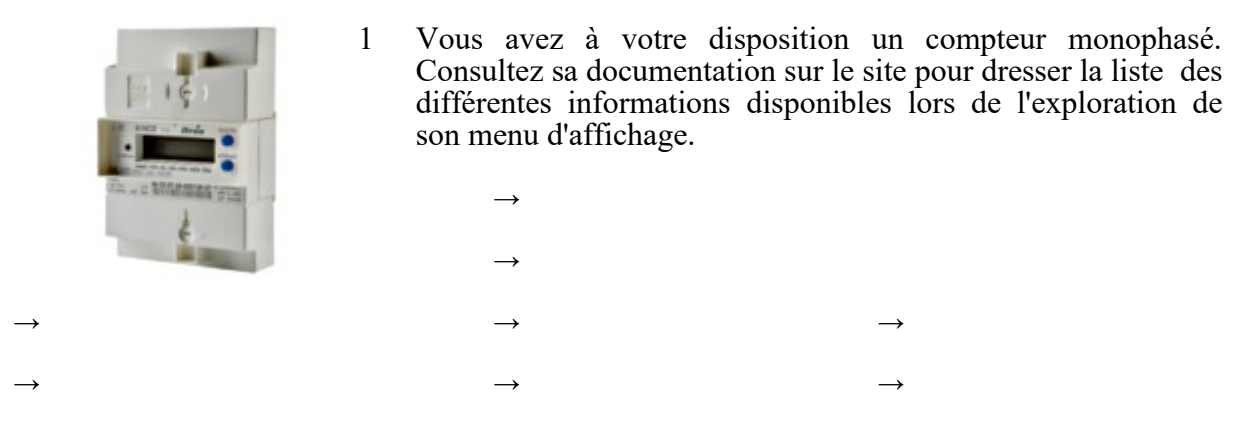

- 2 Vous disposez d'un radiateur. Quelles sont les 2 consommations possibles de ce radiateur en fonction de son réglage ? Calculez l'intensité instantanée, et l'énergie (en Wh) consommée en 1 minute dans chacun des cas.
  - $\rightarrow$
- 3 Branchez ce radiateur sur le compteur EDF et mettez-le en service. Vérifiez en explorant le menu si les consommations correspondent aux calculs précédents.
  - $\rightarrow$
- 4 Ce compteur dispose d'une sortie téléinformation. Consultez les documents mis à votre disposition pour indiquer l'usage que l'on peut faire d'une telle sortie.
  - $\rightarrow$
- 5 Prenez connaissance sur le site des spécifications EDF concernant la téléinformation pour indiquer le format des données générées par le compteur :

| $\rightarrow$ Débit :                                    | $\rightarrow$ Durée d'un niveau logique :          |  |  |
|----------------------------------------------------------|----------------------------------------------------|--|--|
| $\rightarrow$ Identification d'un 0 ou d'un 1 transmis : |                                                    |  |  |
| $\rightarrow$ Nombre de bits d'un mot transmis :         | $\rightarrow$ Fréquence de la porteuse du signal : |  |  |
| $\rightarrow$ Présence ou pas de bits de parité :        | $\rightarrow$ Présence ou pas d'un bit de stop :   |  |  |

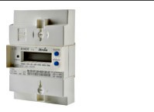

- 6 Sur le document Annexe 1 figure un relevé du signal en sortie du compteur. Complétez sur ce chronogramme la succession de niveaux logiques (0 et 1) relevés. Calculez à partir de ce chronogramme la vitesse de transmission et vérifiez si elle correspond à la théorie.
  - $\rightarrow$
- 7 Reliez la sortie du compteur à une carte d'interfaçage, elle-même étant disposée sur un Raspberry Pi. Mettre l'ensemble sous tension. Relevez le signal généré par le compteur avec un oscilloscope *(voir disposition page 5/8)*, et effectuez un agrandissement de la porteuse pour vérifier si sa fréquence correspond bien à la théorie. Ce chronogramme commenté sera à fournir dans un document LibreOffice avec votre compte rendu. *A noter : cette mesure est effectuée en charge (compteur relié à une structure) pour visualiser un signal plus « propre »*.
- 8 Consultez les documents figurant sur le site pour indiquer de quel type de modulation il s'agit

 $\rightarrow$ 

## Visualisation des données avec un analyseur logique

9 Connectez un analyseur logique sur les points GND et Rx\_Rpi *(voir disposition page 5/8)* pour relever ce même signal logique avec un interpréteur de type UART. Mettez le radiateur en service pour vérifier que la consommation instantanée de courant et d'énergie sont bien transmises.

Faire constater

- 10 Sauvegarder la capture de l'analyseur dans un fichier à votre nom.
- 11 Effectuer un screenshot qui sera inclus dans votre compte-rendu.

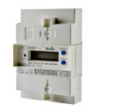

## **Analyse structurelle**

12 Prendre connaissance de la vidéo sur la sortie de téléinformation dans le menu « Compteur EDF » du site, jusqu'à 14 minutes 12 secondes.

### Démodulation

- 13 Encadrez sur le schéma structurel, l'ensemble des composants qui permettent de démoduler le signal issu du compteur pour obtenir un signal de type UART compatible avec l'entrée Rx du Rpi.
- 14 Pour une tension nulle en entrée du photocoupleur compléter le tableau ci-dessous.
- 15 Pour le chronogramme suivant en entrée du photocoupleur compléter le tableau cidessous

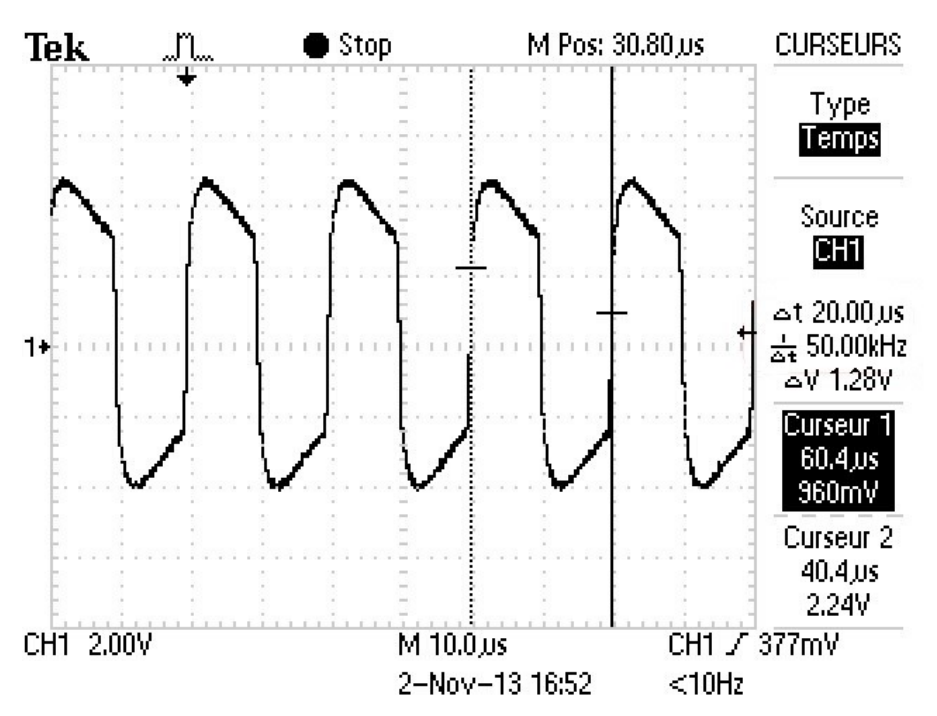

| Signal d'entrée | Etat des LED<br>infrarouges du<br>SFH620A<br>(Saturées / Bloquées) | Etat du phototransistor<br>du SFH620A<br>(Saturé / Bloqué) | Tension en sortie du<br>SFH620A | Niveau logique en<br>sortie du SFH620A |
|-----------------|--------------------------------------------------------------------|------------------------------------------------------------|---------------------------------|----------------------------------------|
| Tension nulle   |                                                                    |                                                            |                                 |                                        |

16 La structure de démodulation permet-elle d'obtenir un signal compatible avec l'entrée UART du Rpi ?

 $\rightarrow$ 

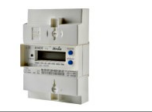

## Simulation de la démodulation de la trame TIC avec LTspice

- 17 Prendre connaissance de l'intégralité de la vidéo « Démodulation de trame TIC d'un compteur Linky reposant sur l'utilisation atypique d'un photocoupleur », dans le menu LT Spice du site.
- 18 Utiliser LTspice pour effectuer la même simulation que dans la vidéo concernant des signaux carrés sur un CNY17-3.

### Faire constater

19 De même simuler le fonctionnement avec des signaux sinusoïdaux sur un SHF620, le symbole de ce composant et sont modèle de simulation sont en téléchargement sur le site. *Faire constater* 

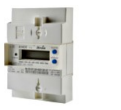

## <u>Carte interface compteur → Raspberry Pi</u>

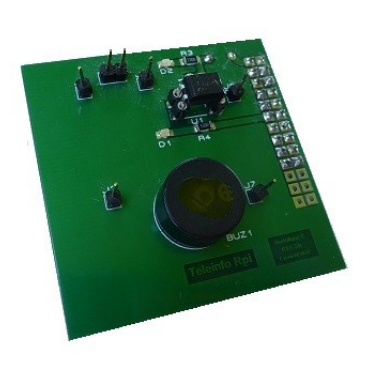

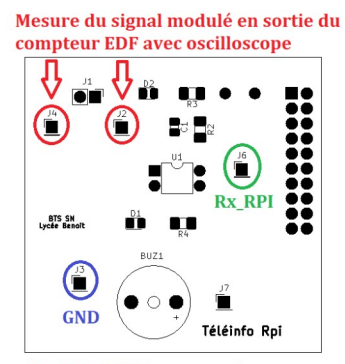

**Rx\_RPI et GND** : mesure trame UART avec analyseur logique

## <u>Association : Compteur + interface + carte Raspsberry Pi :</u>

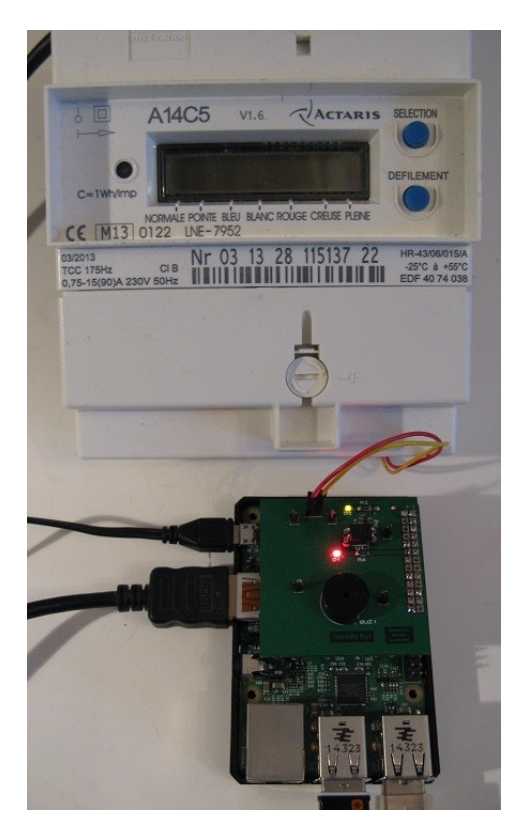

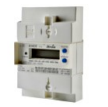

Rev: |d: 1/1 Ę Title: Interface Téléinformation Rpi ₽ g Raspberry Pi 1010 11 11 11 11 11 11 11 11 11 TeleinfoRpiKiCAD.sch BTS SN Lycée A. Benoît kicad (5.1 FU1 Polvf Size: A4 KiCad E.D.A. Hortolland C. 7 File: +3.3V -> ह ╢ 1µF ₽g PWR\_FLAG **-**PWR\_FLAG BUZ1 CPE6242 R2 L0K -3.3V ON. U1 SFH620A-CMS D1 LED R1 1.2K 223-22 D2 LED CMS Ja Rs:486-0519 J2 Conn\_01x01 R3 330 D<sup>77</sup> ₽g τĐ J3 Conn\_01×01 J1 Conn\_01x02 Compteur EDF

Schéma structurel :

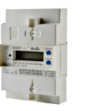

Document ANNEXE 1

## Chronogrammes relevés sur l'interface :

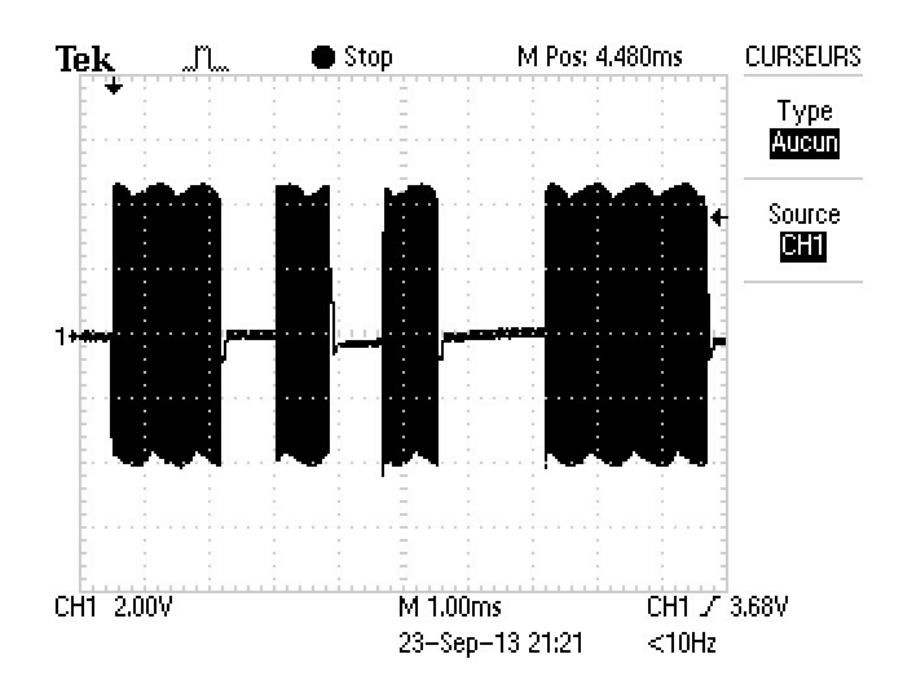

## Signal en sortie du compteur :

Les parties en noir sont des modulations du signal